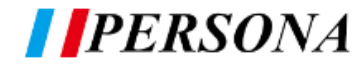

### **羅源:0800-775-886**

#### 此教學為 WPS OFFICE 移除步驟,如遇到其他問題,還請與我們聯繫

| <ol> <li>請先確認您的設備型號是否如右側<br/>圖片所示,此教學內檔案限用右側<br/>兩款型號(不限尺寸)。</li> </ol>                             | The second second secon | KTA PLUSS                                                                                                    |
|----------------------------------------------------------------------------------------------------|----------------------------------------------------------------------------------------------------|----------------------------------------------------------------------------------------------------|
| 2. 請到下列網址中下載更新檔<br>EKN(0331)以及Office檔案                                                              | 我的雲端硬碟 > 盛源 OTA 更新包 → 🔍                                                                                                    |                                                                                                    |
| <u>https://drive.google.com/drive/fo</u><br><u>lders/1xeEis5mMyW9JNUi1PoJPv3L1</u><br><u>-F53AU</u> | 資料夾<br>E EKN(0331) : OFI                                                                                                    | FICE : PRO(0303) :                                                                                                    |
| <ol> <li>下載後您會得到右側兩個檔案,請特別注意副檔名一個是.zip一個是.apk</li> </ol>                                            | Update.zip           Office Mobile_16.0(armeabi-v7a)-GDaily.org.apk                                                                                                    |                                                                                                    |
| <ol> <li>把兩個檔案放到隨身碟內,並放在根</li> <li>目錄中</li> </ol>                                                   | ●       ●       電腦 ) 抽取式磁碟 (D.) )         組合管理        共用對象        新埔資料次         ()       文       教的最愛       ●         ()       下載       ●       ●         ()       下載       ●       ●         ()       不載       ●       ●         ()       東面       ●       ●         ()       最近的位置       ●       ●         ()       「葉體櫃       ●       ●         ()       文件       □       □                                                                                                    | <ul> <li>✓ 4y</li> <li>Android</li> <li>LOST.DIR</li> <li>OFFICE</li> <li>OTA UPDATA</li> <li>Office Mobile_16.0(armeabi-v7a)-GDaily.org.apk</li> <li>update.zip</li> </ul>                                                                                                    |
| 5. 把隨身碟插入到觸屏上,並開啟資料<br>夾管理,點擊 Office 進行安裝                                                           |                                                                                                    | V (+ 12)         2 (+ 12)           • ± ±         • ± ±           • ± ±         • ± ±           • ± ±         • ± ±           • ± ±         • ± ±           • ± ±         • ± ±           • ± ±         • ± ±           • ± ±         • ± ±           • ± ±         • ± ±           • ± ±         • ± ±           • ±         • ±           • ±         • ±           • ±         • ±           • ±         • ±           • ±         • ±           • ±         • ±           • ±         • ±           • ±         • ±           • ±         • ±           • ±         • ±           • ±         • ±           • ±         • ±           • ±         • ±           • ±         • ±           • ±         • ±           • ±         • ±           • ±         • ±           • ±         • ±           • ±         • ±           • ±         • ±           • ±         • ±           • ±         • ±           • ±         • ±< |

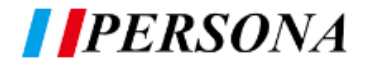

## **盛源:0800-775-886**

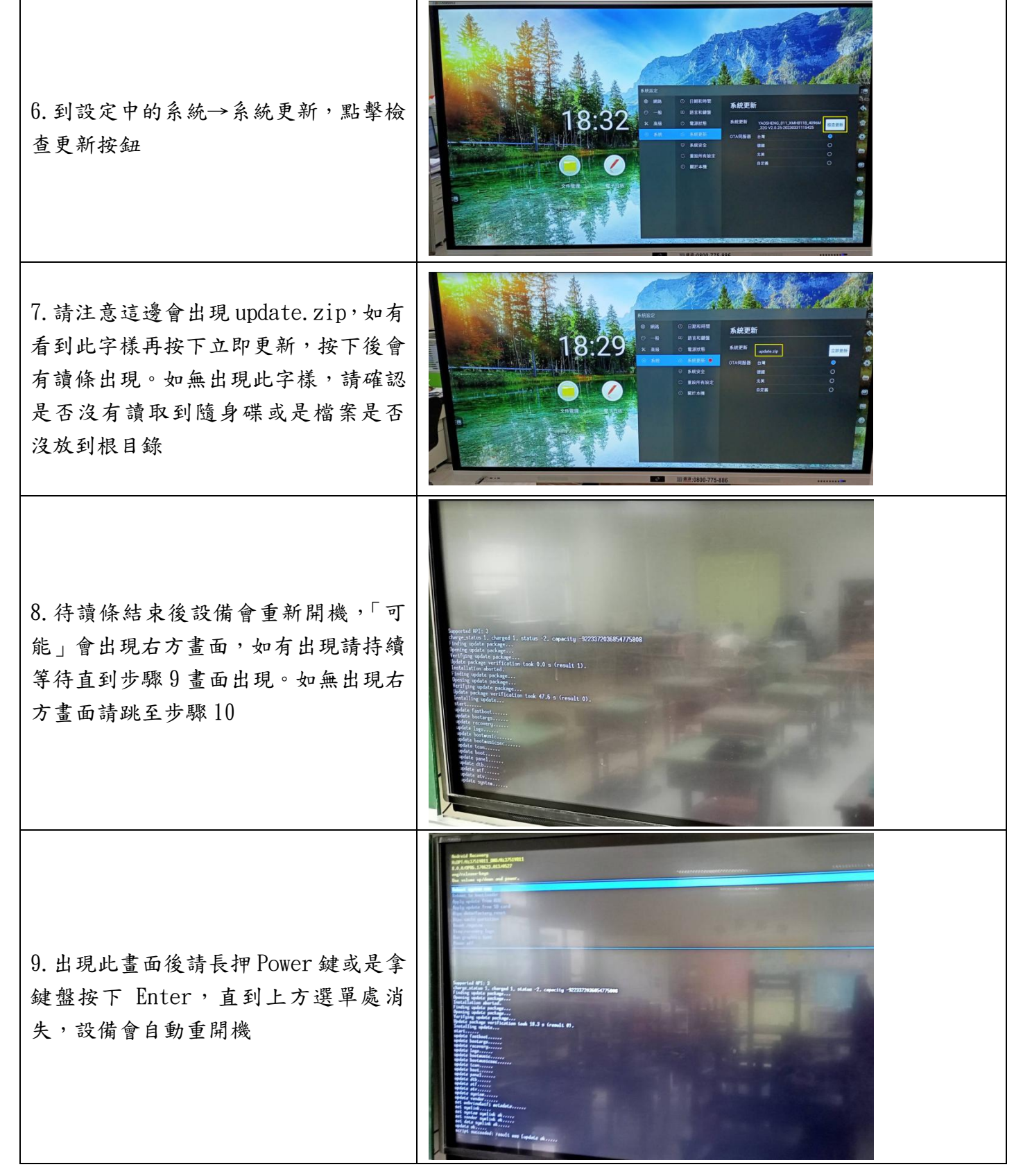

#### **PERSONA**

# 盛源:0800-775-886

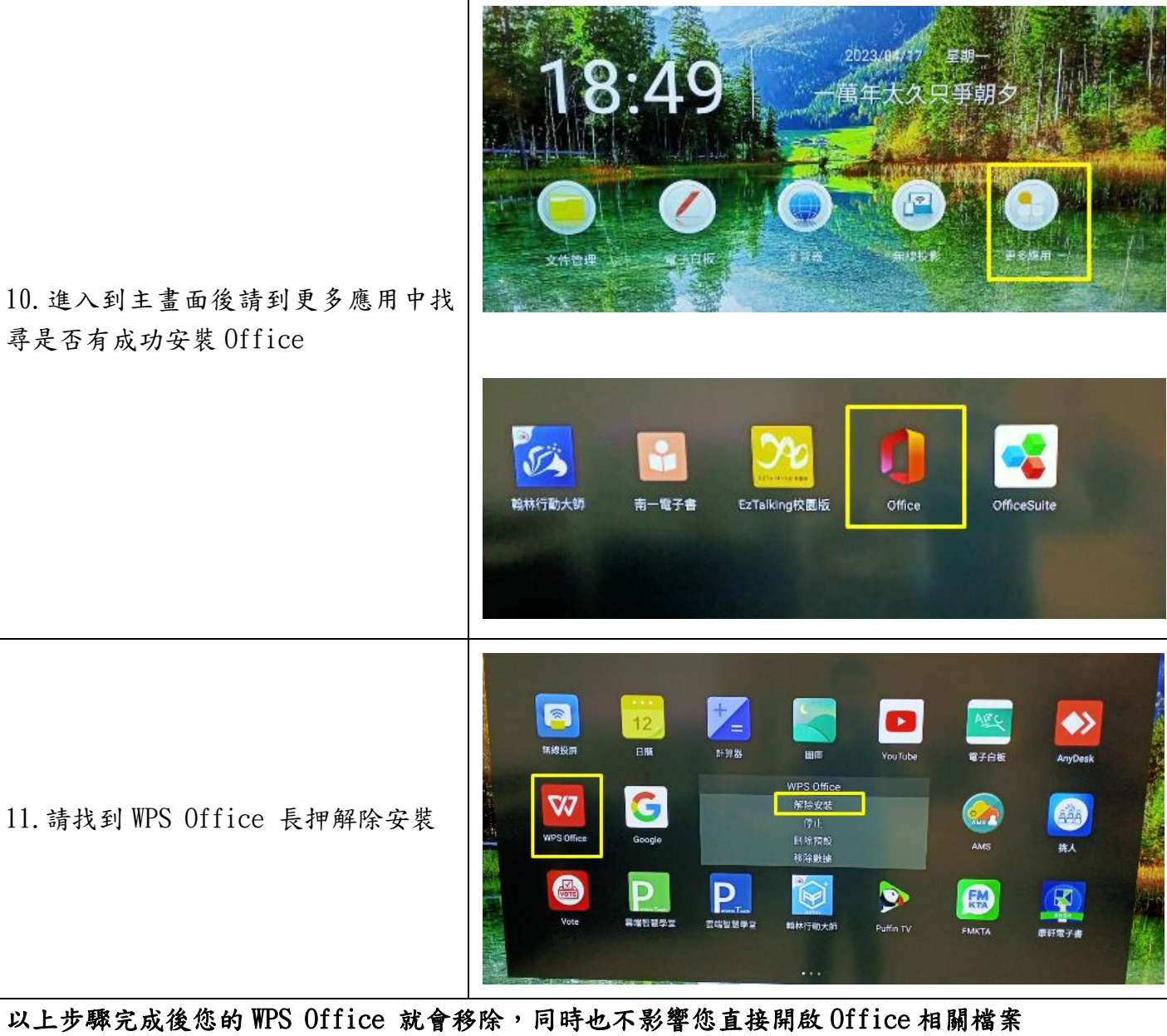

以上步驟完成後您的 WPS Office 就會移除,同時也不影響您直接開啟 Office 相關檔案 \*\*\*\*如您在步驟 11 長押沒有看到解除安裝字樣,則表示您系統沒有更新完成,請先確認檔案是否正 確再回到步驟 6 執行